# Humane Society of Huron Valley New Foster Volunteer Information

### EMAIL

For any non-emergent medical concerns or medication refills email: FosterTech@hshv.org

For general requests, questions, or concerns email: **Fosters@hshv.org** 

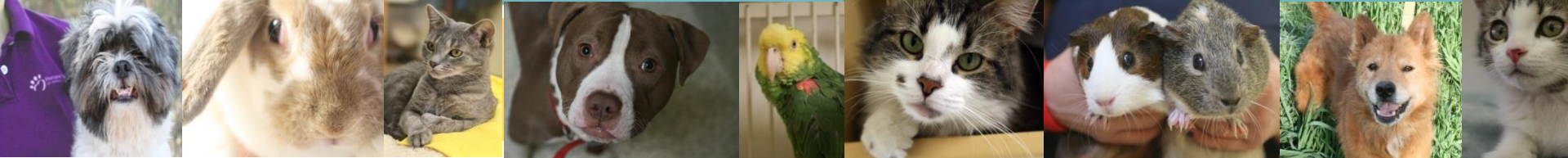

### Welcome!

Thank you for fostering for HSHV! Your time is important to HSHV, the animals, and to the shelter.

- □ This document will show you:
  - How to get started in VIC
  - How Foster volunteer hours are recorded in VIC
  - How to View your Foster Hours in VIC

### **USING VOLGISTICS (VIC)**

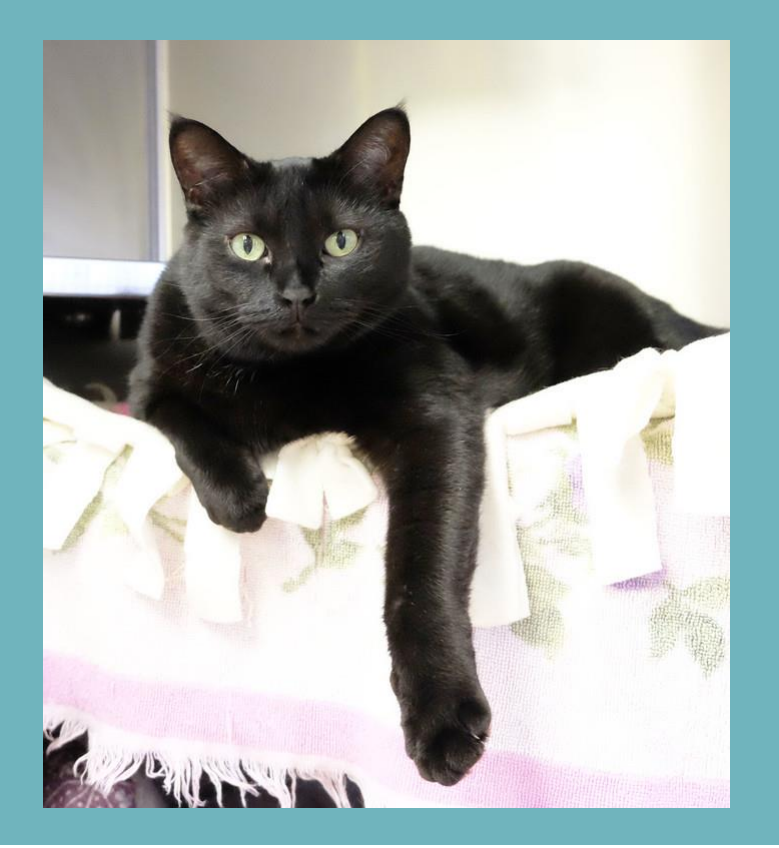

# Logging In

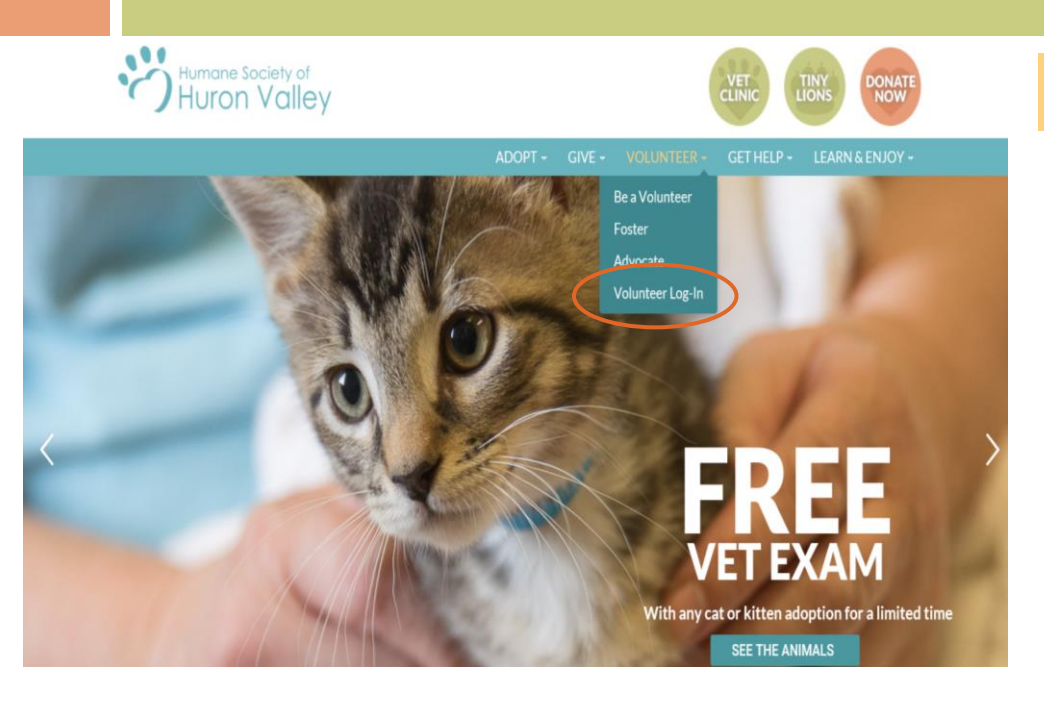

Login: Your login name will be your email address and your password from the application. Click "go"

### VIC = Volunteer Information Center

VIC Net Login: Visit our website, www.hshv.org, on the homepage you can click on "Volunteer", then "Volunteer Login" to access VIC on your computer.

|                                                                                   | Login                                           |
|-----------------------------------------------------------------------------------|-------------------------------------------------|
| Please use your e-mail address and the password you entered on your v<br>account. | olunteer application to log into your volunteer |
| Password:                                                                         |                                                 |
| Forget your password? Help                                                        |                                                 |
| Need a password?                                                                  |                                                 |
| Back to the HSHV website   Priva                                                  | cy Policy                                       |

Don't worry, if you forgot your password, there is a "Forgot your password?" button

## **VIC Homepage**

**Welcome Screen:** This is the main page you will see every time you log into VIC. Be sure to check here for the most important and up to date information about upcoming trainings, happenings at the shelter, or events you can participate.

If you volunteer Humane Society of Huron Valley before 11:00 AM, the shelter doors will be locked. The morning door code will unlock the door. Please he mindful to not let from someone the public in the building before 11 AM.

Schedule

Love Train Arrivals

Love Train is open to Paw I-IV Volunteers in the Adult Program.

Service

Upcoming Dates (all with an estimated ETA of 8pm):

\*\*Wednesday, October 13th

\*\*Wednesday, October 27th

\*\*An email was sent to volunteers announcing when spot will open in VIC for the transport assignments.

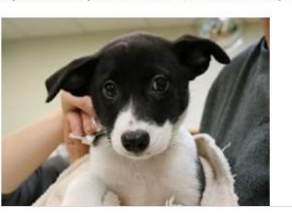

### Giving Back & Holiday Schedule

The holiday is guickly approaching! When doing your holiday shopping, check out all the businesses who are giving back to HSHV this season! Hshv.org/holiday Thank you for your support throughout the entire year.

Logged in as Tawn Hinze

Speaking of Holidays, just a friendly reminder that both the main shelter and Tiny Lions are closed on Christmas & New Year's Day. The main shelter and Tiny Lions will also be closing at 3pm on Christmas Eve and New Year's Eve.

We do have limited shifts available on Christmas and New Year's Day at the shelter, so sign up in VIC if interested. For "choose your own time" assignments like Dog Walking or Cat Comforting, please do not schedule past 3pm on Christmas Eve and New Year's Eve.

Hanny Holidays

### Volunteer Spotlight- Tom Wolan

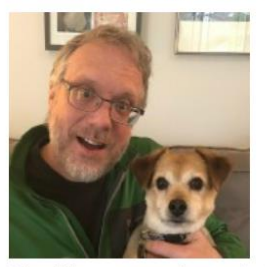

Why did you start volunteering? I reached a point where I needed to make a change in my life and part of that change involved giving time to help those who cannot help themselves.

What is your favorite aspect of volunteering?

I like forming relationships with the animals and neonle at the shelter. It is time that is very important

### Door code = 8318#

### Account & Profile Tabs

Account Tab: This is where you can change your password, set your email and text messaging preferences. **Note**: if you choose to not receive "important information" you will miss out on most emails regarding upcoming events, information important to your role as a volunteer, training reminders and any job openings.

My Profile Tab: Make sure all your information is filled out correctly. You can update your current contact information, email and your photo. Please make sure you are the only human and that your face is clearly showing in your photo.

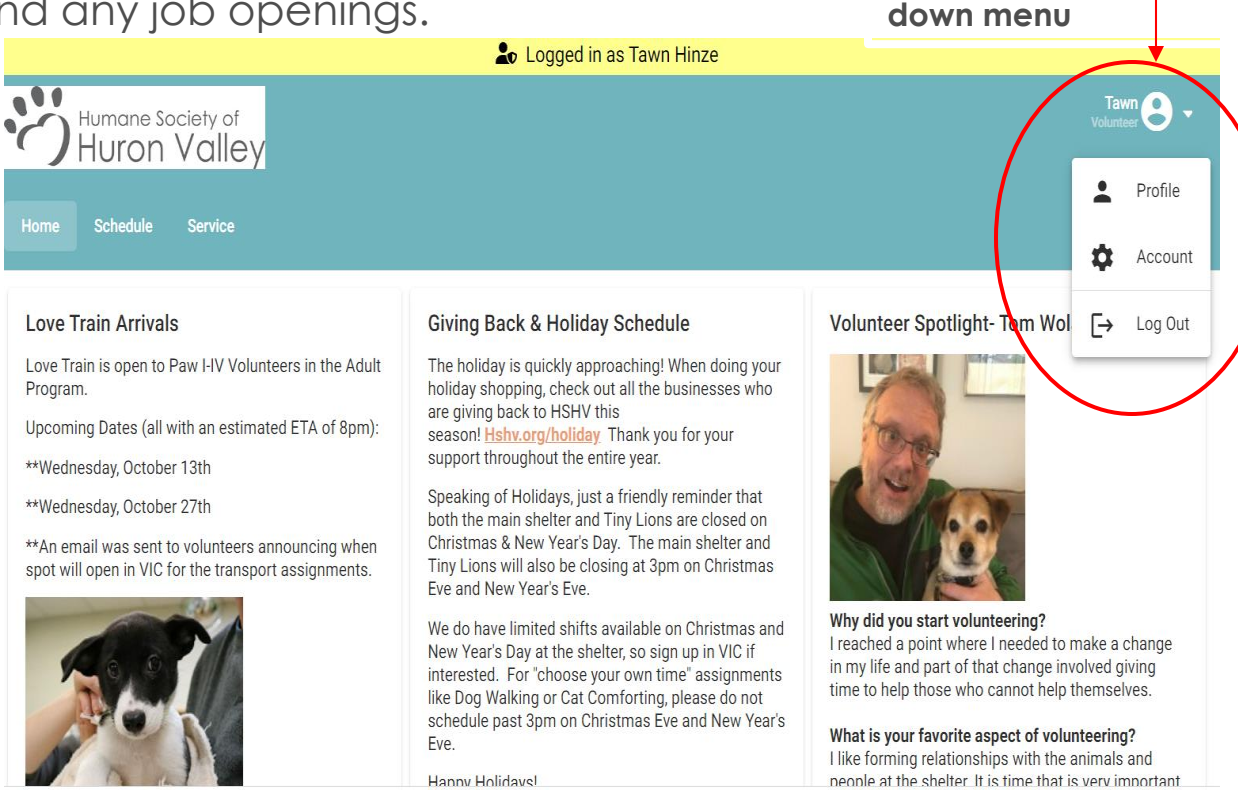

Click small arrow next

to your name for drop

### **Email Preferences**

- Communication through email in VIC is how we send information on trainings, shelter news, schedule changes, and help needed.
- Please check your message preferences in VIC under the "Profile" section

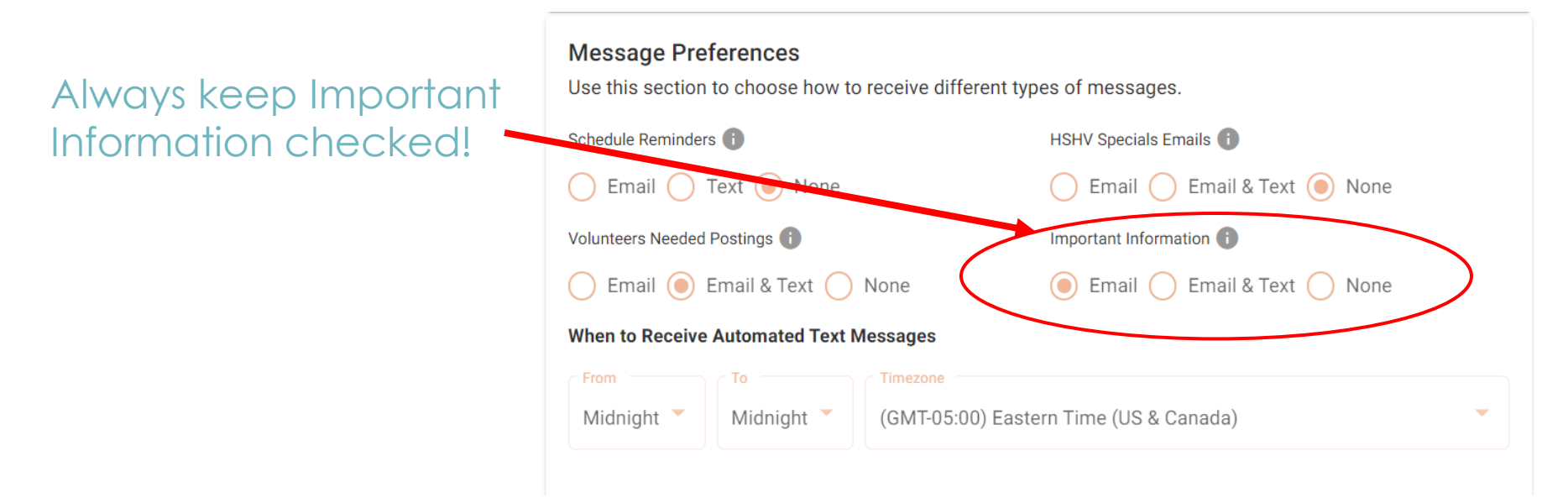

## **Recording Foster Hours**

### What we keep track of:

- Direct animal care hours
  - Logged monthly in your account by foster department staff

### What you keep track of:

- Non-animal care hours
  - Booster clinics
  - Supply pick ups
  - Phone calls
  - Drive time
- Log these hours monthly
  - Email reminder will be sent each month

## **Recording Foster Hours**

### **Post Service**

| Start of Service - End of Service | Ē | 0 |  |
|-----------------------------------|---|---|--|
| Hours                             |   |   |  |
| Assignment *                      |   |   |  |
| Post                              |   |   |  |

You will use the **Service** tab to record foster hours, or off-site event/assignment hours. Here are the step to record non-daily care hours, off-site event hours (ex: drive time, booster clinics, supply pick ups)

- Select the beginning and ending date of your service.
- Choose "Foster Non-Daily Care" as the assignment.
- Enter how many hours you served.
- Click Post
- Click "Yes" to confirm or "No" if you wish to not post.

# Staying Active

Must foster at least once a year to stay active

After a year of inactivity, your account will be marked "inactive" and we may have you attend a foster orientation prior to resuming volunteering.

### **THANK YOU FOR FOSTERING!**

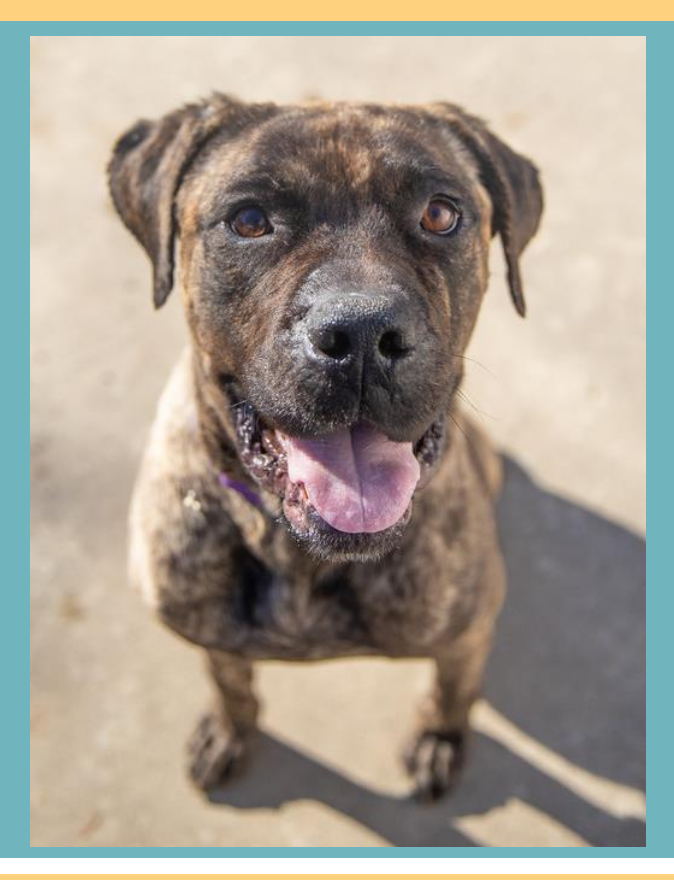